## 1.1 ALUNO NÃO RETORNOU À ESCOLA

Quando o aluno não retorna à escola a sua ficha deverá ser encaminhada ao Ministério Público.

Obs.: Há um relatório para listar os alunos sem confirmação de retorno e os que não retornaram.

Antes de encaminhar a FICAI é necessário que pesquise o número da FICAI em questão.

Utilize o menu Conselho Tutelar, submenu FICAI:

|                                   |                                 |                                       | FICAI On Line<br>Ficha de Comunicação de Aluno Infrequente |                     |       |  |
|-----------------------------------|---------------------------------|---------------------------------------|------------------------------------------------------------|---------------------|-------|--|
| Administração Tabelas Escola      | a Conselho Tutelar Ministério F | úblico Relatórios                     | Utilitários Ajuda                                          | Sair do sister      | ma    |  |
|                                   | Consulta de Aluno               |                                       |                                                            |                     | - ACA |  |
| as alterações no sistema          | Consulta de FICAIs por Aluno    |                                       |                                                            |                     | ATT A |  |
|                                   | FICA                            |                                       |                                                            |                     | SUIG  |  |
| Histórico das alter               | a Reencaminhamento da FICAI     |                                       |                                                            |                     | H INM |  |
| 31/07 - Criado o s<br>- *** Sendo | Medidas Tomadas                 | lico e trazidos para cá todos os rela | relatórios                                                 |                     |       |  |
|                                   | Consulta FICAIs Recebidas       | DIICO E CIAZ                          | idos para ca                                               | COUCE OF LEIGCOILOS |       |  |
| - *** Repo                        | rtar qualquer erro par          | a ficaionlin                          | e@mp.rs.gov.                                               | br ***              | KP    |  |

Figura 61 - Menu Conselho Tutelar.

b. Preencher o número e ano da ficha desejada clicar no botão Consultar.

Será apresentada toda ficha. Os itens preenchidos pelo conselho Tutelar encontram-se no item 5 da ficha.

c. No item 5.3 digite a data de encaminhamento da ficha ao Ministério Público:

| 5. No Conselho Tutelar:                                                                                                    |                                                                                                    |
|----------------------------------------------------------------------------------------------------|----------------------------------------------------------------------------------------------------|
| Conselheiro responsá                                                                                                    | al:                                                                                                    |
| 5.1. Procedimentos efetuado<br>Clique para informar as med<br>(datas e meios de con<br>medidas protetivas e<br>*** Esta informação | s pelo Conselho Tutelar:<br><u>las tomadas pelo CT</u><br>tato com a familia: entrevista, visita domicialiar;<br>aos pais - artigos 101 e 129 do ECA - aplicadas)<br>visível pelas escolas *** |
| Solicitação ao CREAS,<br>de trabalho com as c<br>e recursos disponibi.                                                             | CRAS para elaboração de plano de trabalho com estratégias<br>ianças, os adolescentes e suas famílias, constando compromissos<br>izados para atender às necessidades detectadas e desenvolver   |
| 5.2. No caso do(a) aluno(a<br>Retorno previsto do                                                                                  | retornar à escola:                                                                                                    |
| Retorno efetivo do a                                                                                                    | uno à escola em:                                                                                                    |
| 5.3. No caso do(a) aluno(a<br>Encaminhamento da FI<br>Ou                                                                           | não retornar à escola:<br>AI ao Ministério Público em:                                                                                                    |
| FICAI encerrada em:                                                                                                    |                                                                                                    |
| Motivo:                                                                                                    |                                                                                                    |
| Observação:                                                                                                    |                                                                                                    |

Figura 62 - Parte da FICAI com dados do Conselho Tutelar.

d. Clique no botão *Atualizar*.